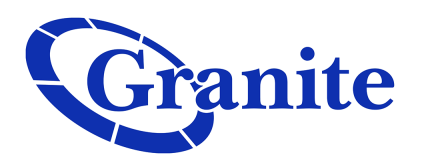

## Setting your Voicemail to be Sent to Email

## **Business Seat**

|   | Home Messages and Calls (2)                                                                                                    | Contacts                                                                        | Make Call Business - Rody +                                                                                                    |
|---|----------------------------------------------------------------------------------------------------|---------------------------------------------------------------------------------|----------------------------------------------------------------------------------------------------|
| 1 | Phone Status<br>Available for Calls<br>Incoming calls will:     Ring your Ac<br>Account Phone<br>(617) 249 9959<br>If there is no answer<br>Forward to <u>rody</u> after 18 sec<br>Send to voicemail after 24 s<br>If your phone is busy<br>Forward to <u>another phone</u><br>Send to voicemail | ccount Phone -                                                                  | Appy Cancel Advanced Settings  Advanced Settings  A |
|   | Your Services                                                                                                    | s Message Settings                                                              | Tinders Account Codes                                                                                                    |
|   | Personal Details<br>Business - Rody<br>Rody Dept.<br>Admin for Rody Dept.<br><u>Devices</u>                                                                                                    | Security<br>Change Password<br>Change Call Services PIN<br>Change Voicemail PIN | Support<br>Help<br>Send Feedback                                                                                                    |

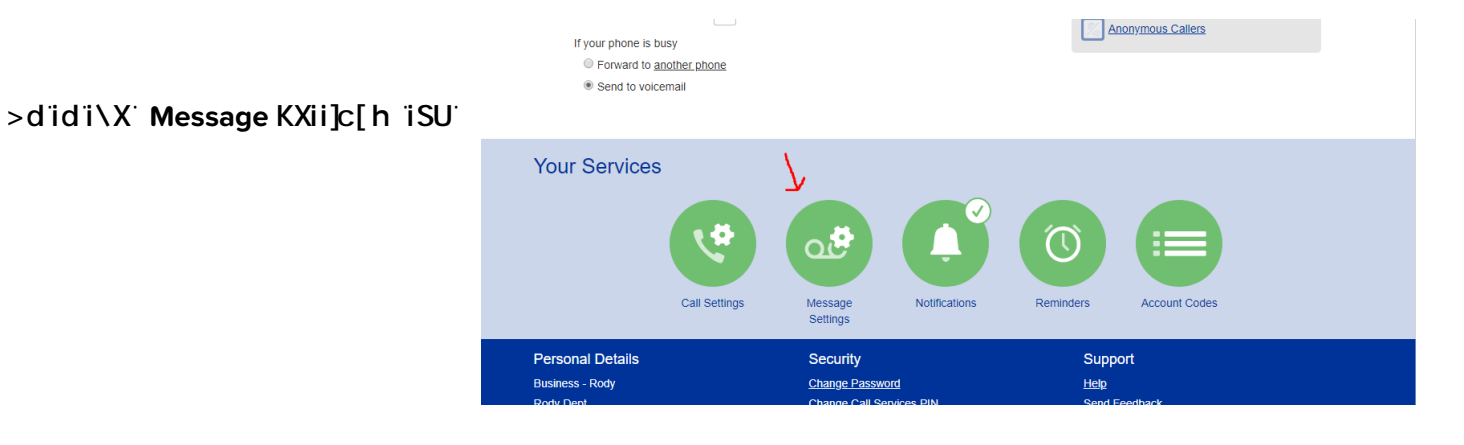

## Log into the portal

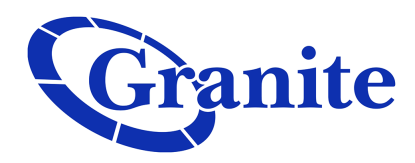

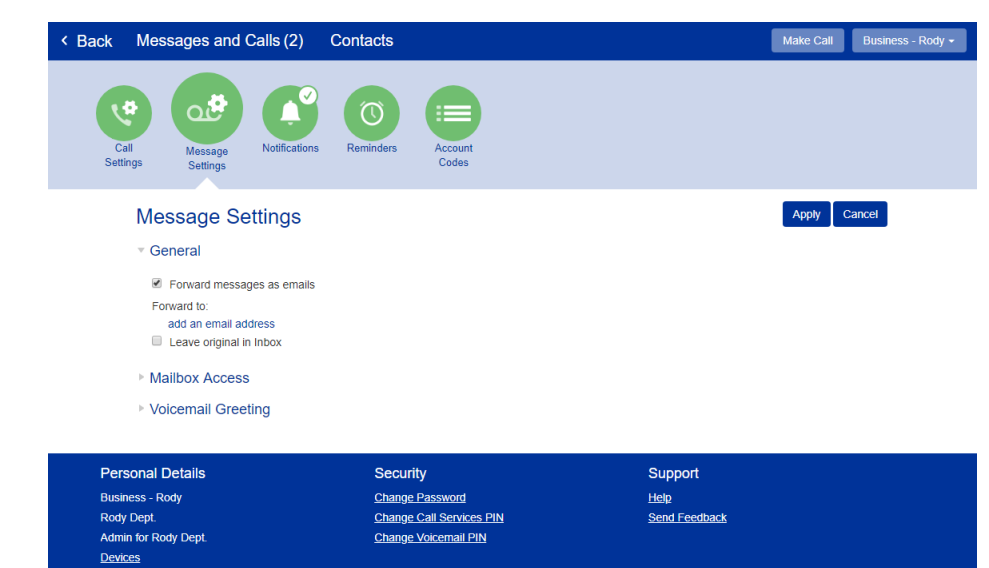

Underneath where it says "Message Settings," check the box next to "*Forward messages as emails*"

Click on the hyperlink "add an email address"

Input your email address (you can add up to 5 email addresses)

Click "Add"

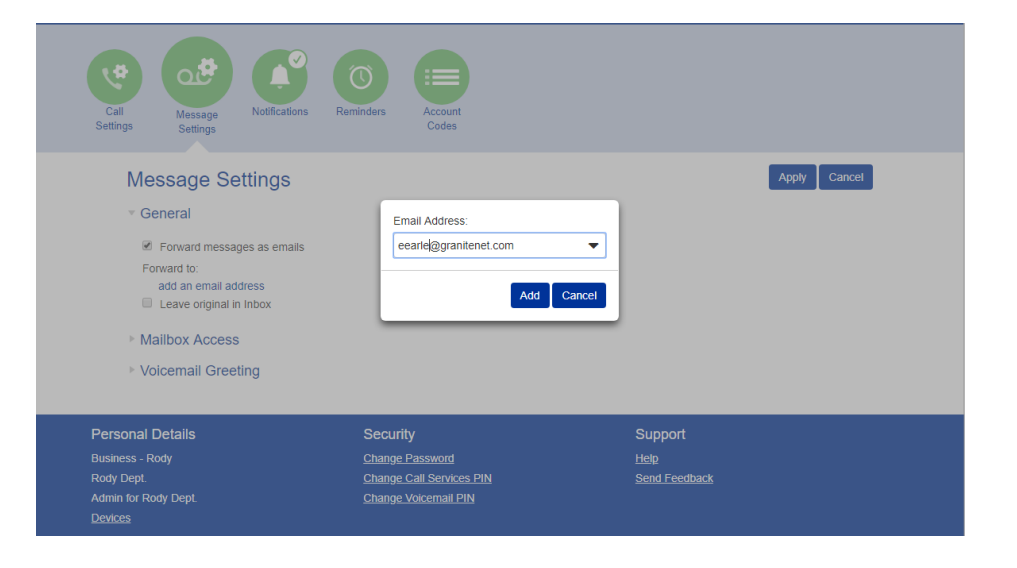

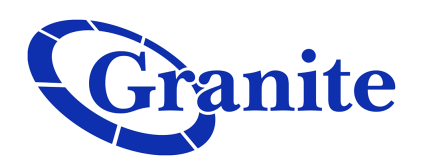

Click the box next to "*Leave original in Inbox*" if you would like to continue to access the Voicemail from your physical phone, as well as from your email

Leaving this unselected will mean that you only will receive your Voicemail via email, and cannot access it on your physical phone

| < Bac | ck Messages and Calls (2) Cor      | tacts                         | Make Call Business - Rody - |
|-------|------------------------------------|-------------------------------|-----------------------------|
| (     | Call<br>Settings                   | minders Account<br>Codes      |                             |
|       | Message Settings                   |                               | Apply Cancel                |
|       | <ul> <li>General</li> </ul>        |                               |                             |
|       | Forward messages as emails         |                               |                             |
|       | Forward to:                        | Voicemails                    |                             |
|       | eearle@granitenet.com edit   remov | e 🖉                           |                             |
|       | Leave original in Inbox            |                               |                             |
|       | Mailbox Access                     |                               |                             |
|       | Voicemail Greeting                 |                               |                             |
|       |                                    |                               |                             |
|       | Personal Details                   | Security Sup                  | port                        |
|       | Business - Rody                    | Change Password Help          |                             |
|       | Rody Dept.                         | Change Call Services PIN Send | Feedback                    |
|       | Devices                            | Change Vorteman Pill          |                             |

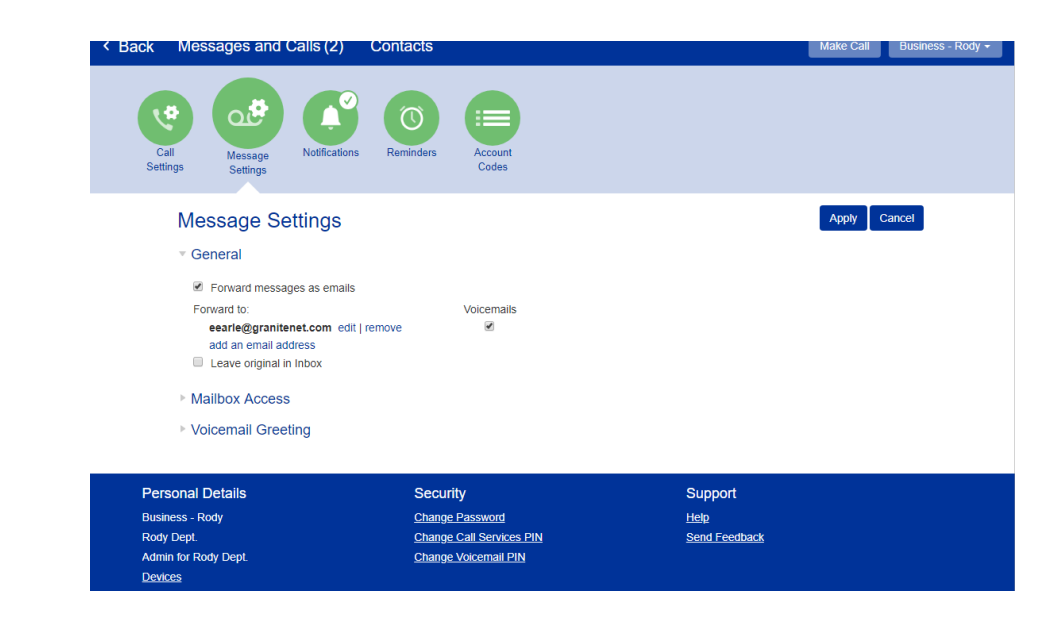

Once satisfied, click "Apply" in the upper right of the page